Troubleshooting Wonderware Information Server (WIS)

### Tech Note 794

Troubleshooting Wonderware Information Server (WIS) Part Three: Workarounds for Factory Alarms Issues in Windows Server 2008

All Tech Notes, Tech Alerts and KBCD documents and software are provided "as is" without warranty of any kind. See the Terms of Use for more information.

Topic#: 002577 Created: September 2011

#### Introduction

This troubleshooting guide is the third in a projected series.

In Windows 2008, WIS History and Current Factory Alarms will no longer work by using the same configuration steps of the Windows 2003 if WIS and InTouch are installed on the same node.

Note: The workarounds mentioned in this Tech Note have been tested for un-managed InTouch applications.

#### **Application Versions**

- WIS 4.0 and later
- · Windows 2008 Server 32 and 64-bit

Let's start by discussing the following two issues and the workarounds. Click on the following links to read details.

- No Current Factory Alarms when WIS and InTouch Viewer are on the Same Node
- No History Factory Alarms when WIS and InTouch Viewer are on the Same Node and the Alarm DB Logger Manager is Running as a Windows Service

### No Current Factory Alarms when WIS and InTouch Viewer are on the Same Node

In this scenario, WIS and InTouch are running on the same node.

Recall in Windows 2003 environment, when you define a distributed alarm query in WIS Factory Alarm Manager with the local node name, you will get the current Factory Alarms which come from the local InTouch Viewer.

However, this well-known setting for the Current Factory Alarms is no longer TRUE in the Windows 2008 environment. No matter what is used for the server name, **localhost**, **local machine name** or a fully-qualified domain name or IP Address of the local computer do not work (Figure 1 below).

| LocalAlarm |                                                                         |
|------------|-------------------------------------------------------------------------|
|            |                                                                         |
| Current    |                                                                         |
| History    | No Alarm records                                                        |
| Configure  | No alarm records have been found with your current alarm configuration. |
|            |                                                                         |

#### FIGURE 1: NO ALARM RECORDS FOUND

Can you make Current Factory Alarms work in the Windows 2008 environment? Yes, but you need to do some extra work. This section contains a detailed procedure for the workaround.

### Overview

Windows 2008 introduces the Session 0 Isolation concept. This means the operating system isolates services in Session 0 and runs applications in other sessions, so services are protected from attacks that originate in the application code.

This security mechanism impacts the WIS **Current Factory Alarms** implementation. As a result, WIS's Factory Alarm Consumer (Windows service) and InTouch Viewer (application) always stay in different sessions (0 and non-zero) and both of them launch their own instance of the Alarm Manager (AlarmMgr.exe).

|                          |      | · · · · · · · · · · · · · · · · · · · |            |     | x        |                                               |
|--------------------------|------|---------------------------------------|------------|-----|----------|-----------------------------------------------|
| Image Name 🗠             | PID  | User Name                             | Session ID | CPU | Memory ( | Description                                   |
| taskeng.exe              | 1636 | SYSTEM                                | 0          | 00  | 3,124 K  | Task Scheduler Engine                         |
| taskeng.exe              | 4468 | edwardx                               | 2          | 00  | 1,900 K  | Task Scheduler Engine                         |
| taskeng.exe              | 5688 | LOCAL SERVICE                         | 0          | 00  | 824 K    | Task Scheduler Engine                         |
| taskmgr.exe              | 4704 | edwardx                               | 2          | 06  | 1,448 K  | Windows Task Manager                          |
| TrustedInstaller.exe     | 1276 | SYSTEM                                | _          | 00  | 1,164 K  | Windows Modules Installer                     |
| view.exe                 | 3860 | edwardx                               | (2)        | 00  | 10,040 K | InTouch WindowViewer                          |
| view_server.exe          | 1212 | svc.wwdevlkfccalbd                    | 0          | 00  | 2,148 K  | view_server.exe                               |
| view_server.exe          | 1992 | svc.wwdevlkfccalbd                    | 0          | 00  | 2,144 K  | view_server.exe                               |
| alarmmgr.exe             | 4620 | SYSTEM                                | 0          | 00  | 2,372 K  | Alarmmgr                                      |
| alarmmgr.exe             | 5880 | edwardx                               | 2          | 00  | 2,324 K  | Alarmmgr                                      |
| view_server.exe          | 4736 | svc.wwdevlkfccalbd                    | 0          | 00  | 1,736 K  | view_server.exe                               |
| vmnat.exe                | 3600 | SYSTEM                                | 0          | 00  | 756 K    | VMware NAT Service                            |
| vmnetdhcp.exe            | 3836 | SYSTEM Two Alarms Provider            | S 0        | 00  | 696 K    | VMware VMnet DHCP service                     |
| vmware-authd.exe         | 3184 | SYSTEM belong to different            | 0          | 00  | 3,344 K  | VMware Authorization Service                  |
| vmware-tray.exe          | 5776 | edwardx .                             | 2          | 00  | 644 K    | VMware Tray Process                           |
| vmware-usbarbitrator.exe | 3524 | SYSTEM Sessions. Only session         | 2 0        | 00  | 992 K    | VMware USB Arbitration Service                |
| VsTskMgr.exe             | 2052 | SYSTEM provides current alas          | rms. 0     | 00  | 784 K    | Task Manager                                  |
| w3wp.exe                 | 2980 | NETWORK                               | 0          | 00  | 23,652 K | IIS Worker Process                            |
| w3wp.exe                 | 5056 | NETWORK SERVICE                       | 0          | 00  | 23,496 K | IIS Worker Process                            |
| wininit.exe              | 532  | SYSTEM                                | 0          | 00  | 912 K    | Windows Start-Up Application                  |
| winlogon.exe             | 560  | SYSTEM                                | 1          | 00  | 820 K    | Windows Logon Application                     |
| winlogon.exe             | 5948 | SYSTEM                                | 2          | 00  | 1,168 K  | Windows Logon Application                     |
| wm.exe                   | 5136 | edwardx                               | 2          | 00  | 10,936 K | InTouch WindowMaker                           |
| WmiPrvSE.exe             | 4504 | SYSTEM                                | 0          | 00  | 1,580 K  | WMI Provider Host                             |
| WmiPrvSE.exe             | 5492 | SYSTEM                                | 0          | 00  | 2,144 K  | WMI Provider Host                             |
| WmiPrvSE.exe             | 5568 | SYSTEM                                | 0          | 00  | 31,744 K | WMI Provider Host                             |
| wsstracing.exe           | 3316 | LOCAL SERVICE                         | 0          | 00  | 1.484 K  | Windows SharePoint Services                   |
| wwsvalmsvc.exe           | 2872 | SYSTEM                                | Ó          | 00  | 2.468 K  | Wonderware SuiteVoyager Alarm Consumer Servic |
| wwsvicmgr.exe            | 3676 | SYSTEM                                | -          | 00  | 2,356 K  | Wonderware License Manger Service Component   |
| WZOKPICK.EXE             | 4856 | edwardx                               | 2          | 00  | 656 K    | WinZin Executable                             |

FIGURE 2: VIEW AND WIS ALARMS CONSUMER SERVICE ARE IN DIFFERENT SESSIONS

## Workaround

Currently, the SuiteLink Name Service (slssvc.exe) does not register multiple instances of AlarmMgr with the same name. However, the real source of the Current Factory Alarms is the instance of AlarmMgr that is launched by InTouch Viewer. Your job is to determine the true source of the Current Factory Alarms in the WIS Distributed Alarm Query.

#### To discover the source of the Current Factory Alarms

- 1. In the WIS node, terminate the process of the InTouch Viewer if there is any. The instance alarmmgr.exe in Session 2 (Figure 2 above) will disappear.
- 2. In the WIS node, clear or insert a couple of Fast Mark Flags in the SMC Local Log Viewer (Figure 3 below). This will make the Local Log Viewer easier to read.

| 🌠 SMC - [ArchestrA System M             | anageme   | nt Conso   | le (IOMLKF: | 29287D)\Log ¥ | 'iewer\Defa | ult Group\Local]    |           |         |
|-----------------------------------------|-----------|------------|-------------|---------------|-------------|---------------------|-----------|---------|
| File Action View Help                   |           |            |             |               |             |                     |           |         |
| 🗢 🔿 🔰 🖬 🙆 👘                             | 1 7 5     | r 🗛 🛱      | 78          | 3 D.          |             |                     |           |         |
| 🧭 ArchestrA System Managemer            | ] 🗖 Start | Time: 12/3 | 31/1900 11: | 59:59 PM      | End Tir     | ne: 12/31/2100 11:5 | 9:59 PM   |         |
| 🛨 🛄 Historian                           | No:       | Log Flag   | Date        | Time          | Process ID  | Component           | Thread ID | Message |
| Galaxy Database Manager                 | 1882896   | Mark       | 9/5/2011    | 10:56:39 AM   | 7412        | Log Viewer          | 5996      | Mark    |
| Log Viewer     Log Viewer     Log Local |           |            |             |               |             |                     |           |         |
|                                         |           |            |             |               |             |                     |           |         |

FIGURE 3: LOCAL MARK LOG FLAGS

3. From a remote node, use Remote Desktop Connection to log on to the WIS node.

Use Run/mstsc with another admin user for your session logon.

Troubleshooting Wonderware Information Server (WIS)

| Run    | <u>?</u> ×                                                                                               |
|--------|----------------------------------------------------------------------------------------------------|
|        | Type the name of a program, folder, document, or<br>Internet resource, and Windows will open it for you. |
| Open:  | mstsc 💌                                                                                                  |
|        |                                                                                                    |
|        | OK Cancel Browse                                                                                         |
| FIGURE | 4: MSTSC COMMAND WITHOUT / ADMIN OR / CONSOLE                                                            |

4. Launch InTouch Viewer from the Remote session.

In SMC Log Viewer of the WIS node, you will see similar data to Figure 5 (below). The graphic is truncated for clarity.

| 💋 SMC - [ArchestrA System M | lanageme  | nt Conse    | ole (IOMLK  | F29287D)\Log \ | /iewer\Defa | ult Group\Loc  | al]         |                                                                     |
|-----------------------------|-----------|-------------|-------------|----------------|-------------|----------------|-------------|---------------------------------------------------------------------|
| File Action View Help       |           |             |             |                |             |                |             |                                                                     |
| 🗢 🔿 🔰 📷 🛛 🖬 🖬               | 1 🛛 🕈     | i m (       | 9 7 B       | a 🕒            |             |                |             |                                                                     |
| ArchestrA System Managemer  | ] 🗖 Start | : Time: 12) | /31/1900 11 | L:59:59 PM     | End Tir     | ne: 12/31/2100 | 11:59:59 PM |                                                                     |
| Historian                   | No:       | Log Flag    | Date        | Time           | Process ID  | Component      | Thread ID   | Message                                                             |
| Galaxy Database Manager     | 1882896   | Mark        | 9/5/2011    | 10:56:39 AM    | 7412        | Log Viewer     | 5996        | Mark                                                                |
| DAServer Manager            | 1882897   | Info        | 9/5/2011    | 11:43:42 AM    | 4368        | InTouch        | 8164        | InTouch Application Manager Version 10.1.300 1412.0130.0268.0005    |
| E Log Viewer                | 1882898   | Info        | 9/5/2011    | 11:43:42 AM    | 4368        | InTouch        | 8164        | InTouch Application Manager Version 10.1.300 1412.0130.0268.0005    |
| Egi Default Group           | 1882899   | Info        | 9/5/2011    | 11:43:42 AM    | 4368        | InTouch        | 8164        | Wonderware SSC - Version 7,0,100,1 (3 : 1.1) (2 : 4.1) (3 : 5.0.97) |
| Local                       | 1882900   | Info        | 9/5/2011    | 11:43:47 AM    | 552         | wm             | 7544        | COMMANDFILE= not found on command line.                             |
| 🖲 🛄 Fonterra                | 1882901   | Info        | 9/5/2011    | 11:43:47 AM    | 552         | WWHEAP         | 7544        | WWHEAP Base Address 0x21000000 End Address 0x31000000               |
| 🛨 🏭 TestWriteBack           | 1882902   | Info        | 9/5/2011    | 11:43:47 AM    | 552         | WWHEAP         | 7544        | WWHEAP Memory Range 256 MB (4096 Maps) Conserve Memory 1            |
| Opened Log Files            | 1882903   | Info        | 9/5/2011    | 11:43:48 AM    | 552         | wm             | 7544        | InTouch WindowMaker Version 10.1.300 1412.0703.0268.0018            |
| 💽 🖳 Platform Manager        | 1882904   | Info        | 9/5/2011    | 11:43:48 AM    | 552         | wm             | 7544        | Wonderware SSC - Version 7,0,100,1 (3 : 1.1) (2 : 4.1) (3 : 5.0.97) |
|                             | 1882905   | Info        | 9/5/2011    | 11:43:48 AM    | 552         | wm             | 7544        | Unable to start NetDDE                                              |
|                             | 1882930   | Info        | 9/5/2011    | 11:44:08 AM    | 8308        | alarmmgr       | 8736        | Distributed Alarm Manager - 10.1                                    |
|                             | 1882931   | Info        | 9/5/2011    | 11:44:08 AM    | 8308        | alarmmgr       | 8736        | Copyright (c) 2009 Invensys Systems, Inc. All rights reserved.      |
|                             | 1882932   | Info        | 9/5/2011    | 11:44:08 AM    | 8308        | AlarmLst       | 8736        | AlarmLst - 10.1                                                     |
|                             | 1882933   | Info        | 9/5/2011    | 11:44:08 AM    | 8308        | AlarmBuf       | 8736        | AlarmBuÉ - 19-1 Using Win92Hcop                                     |
|                             | 1882934   | Info        | 9/5/2011    | 11:44:08 AM    | 8308        | AlarmMgr       | 5532 <      | Registering AlarmMgr with SLSSVC as "AlarmMgr10.2.149.19"           |
|                             | 1882935   | Info        | 9/5/2011    | 11:44:08 AM    | 956         | HTSPT          | 8796        | HTSPT.DLL - 10.1                                                    |
|                             | 1882936   | Info        | 9/5/2011    | 11:44:08 AM    | 9968        | hd             | 8520        | InTouch Historical Data Server - 10.1.300                           |

FIGURE 5 IMPORTANT LOG ENTRY: REGISTERING ALARMMGR

This line provides the key for WIS to get the Current Factory Alarms. It is written by the InTouch Viewer AlarmMgr.

In this example, the string AlarmMgr10.2.149.19 contains the IP address of the client machine where the remote logon user logs in from.

Now, we have two distinguishable Alarm Managers (AlarmMgr).

On the WIS node, you can use the following explicit **Distributed Alarm Query** string to tell WIS that you want to retrieve the current Factory Alarms from the AlarmMgr *process* that is launched by the InTouch Viewer.

#### \localhost:##.#.###\intouch!\$system

| Worderwore            | Wond<br>INF | ORMATION SERV         | /ER                        |                                         |
|-----------------------|-------------|-----------------------|----------------------------|-----------------------------------------|
| Customize             |             |                       |                            |                                         |
| Launch Pad            | ×           | Factory Alarm Manager |                            |                                         |
| System                |             |                       |                            |                                         |
| Administration        |             | Alarm                 | Alarm Configuration        |                                         |
| Application Manager   |             | Data Provider         |                            |                                         |
| User Manager          |             |                       | Alias *:                   | LocalAlarm                              |
| License Manager       |             |                       | Description:               |                                         |
| Portal Configuration  |             |                       | Description.               |                                         |
| Data Source Manager   |             |                       | Data Source *:             | AlarmLocal                              |
| MultiView Manager     |             |                       | Contact Name:              |                                         |
| Factory Alarm Manager |             |                       |                            | Nocalhost: 10.2.149.19\intouch!\$system |
| Panel Manager         |             |                       | Distributed Alarm Query *: |                                         |
| Win-XML Exporter      |             |                       |                            |                                         |
| Documentation         |             |                       |                            | Undate Cancel                           |
| Table Weaver Manager  | <b>r</b> .  |                       | * Required field           | Cancel                                  |

FIGURE 6: NEW DISTRIBUTED ALARMMGR QUERY

| Worderware Wo                                                                                                    | FORMATION SERVER                                                                                                    |                                                                                                    |
|----------------------------------------------------------------------------------------------------|----------------------------------------------------------------------------------------------------|----------------------------------------------------------------------------------------------------|
| Customize                                                                                                    |                                                                                                    |                                                                                                    |
| Launch Pad                                                                                                    | × Data Source Manager                                                                                                    |                                                                                                    |
| System                                                                                                    | Use this page to modify the selected sha                                                                                                    | ared data source. Enter the values in the text boxes and click on "Save" button to                    |
| Administration Application Manager                                                                                                    | save the details.<br>Modify Shared data sources                                                                                               |                                                                                                    |
| Clicense Manager  Portal Configuration  Data Source Manager  MultiView Manager  Factory Alarm Manager  Panel Manager  Win-XML Exporter  Documentation | Data Source Type :<br>Data Source Name :<br>Description :<br>ServerName :<br>Database :<br>Integrated Security :<br>User Name :<br>Password : | Alarmia<br>AlarmLocal<br>Enter the Alarm Data Source description her<br>IOMLKF29287D<br>WWALMDB<br>Sa |
| Table Weaver Manager     ArchestrA Web Exporter      Process Graphics     Factory Alarms     LocalAlarm     RemoteAlarm                               | Default for this Data Source Type :<br>Connection Timeout(in Sec) :<br>Query Timeout(in Sec) :<br>Provider :                                  | 0<br>0<br>SQLNCLI10                                                                                   |
| CurrentAlarm                                                                                                    | Save                                                                                                    | Cancel Test Connection                                                                                |

FIGURE 7: ALARMLOCAL DEFINITION

4. Restart the WIS Alarm Consumer Service (Figure 8 below).

| WMI Performance Adapter                      | Provides p  |         | manual  | Local      | System  |
|----------------------------------------------|-------------|---------|---------|------------|---------|
| Wonderware Historian Configuration           | Manages c   |         | Manual  | Local      | System  |
| Wonderware Historian DataAcquisition         | Acquires d  |         | Manual  | Local      | System  |
| Wonderware Historian EventSystem             | Detects us  |         | Manual  | Local      | System  |
| Wonderware Historian Indexing                | Manages in  |         | Manual  | Local      | System  |
| Wonderware Historian IOServer                | Exposes liv |         | Manual  | Local      | System  |
| Wonderware Historian ManualStorage           | Processes I |         | Manu    | Start      | stem    |
| Wonderware Historian MDASServer              | Manages cl  |         | Manu    | Stop       | stem    |
| Wonderware Historian Replication             | Replicates  |         | Manu    | Pause      | stem    |
| Wonderware Historian Retrieval               | Manages d   |         | Manu    | Renume     | stem    |
| Wonderware Historian SCM                     | Tracks runt | Started | Autor   | Restart    | stem    |
| Wonderware Historian Storage                 | Processes   |         | Manu    |            | stem    |
| Wonderware Historian SystemDriver            | Generates   |         | Manu    | All Tasks  | stem    |
| Wonderware License Manager                   |             | Started | Autor   | Refresh    | stem    |
| Wonderware NetDDE Helper                     |             |         | Manu    |            | stem    |
| Wonderware RunTime DB Handler                |             | Started | Autor   | Properties | stem    |
| Wonderware SuiteLink                         |             | Started | Autor   | Help       | stem    |
| 🔍 🍓 Wonderware SuiteVoyager Alarm Consumer 🌙 |             | Started | Manuar  | LUCA       | system  |
| Workstation                                  | Creates an  | Started | Automat | ic Local   | Service |
| When there and a third and                   |             |         |         |            |         |

FIGURE 8: RESTART THE WONDERWARE SUITEVOYAGER ALARM CONSUMER SERVICE

Now, the current Factory Alarms are showing

| Wanderware.          | Wond | ORMATIC    | DN SEF       | RVER        |         |              |           |      |              |          |       |               |
|----------------------|------|------------|--------------|-------------|---------|--------------|-----------|------|--------------|----------|-------|---------------|
| Customize            |      |            |              |             |         |              |           |      |              |          |       | 💮 Home   🥐    |
| Launch Pad           | ×    | LocalAlarm |              |             |         |              |           |      |              |          |       |               |
| System               |      |            |              |             |         |              |           |      |              |          |       |               |
| Administration       |      | Current    | Default Vi   | ew          |         |              |           |      |              |          |       |               |
| Application Manager  |      | History    | Color Legend | 1           |         | Acknowledged |           | Un   | acknowledged |          |       | Unackreturned |
| User Manager         |      | Configure  | Date 7       | Time        | Group   | Name         | State     | Туре | Value        | Priority | Limit | Operator      |
| License Manager      |      |            | 9/5/2011     | 12:29:59 PM | Reactor | ReactTemp    | UNACK_ALM | HI   | 179.9        | 1        | 100   | None          |
| Portal Configuration |      |            | 9/5/2011     | 12:29:58 PM | Reactor | ReactLevel   | UNACK_RTN | HI   | 1775         | 1        | 1800  | None          |
| Data Source Manager  |      |            | 9/5/2011     | 12:28:59 PM | Reactor | ProdLevel    | UNACK_RTN | HI   | 6981         | 1        | 7000  | None          |

#### FIGURE 9: CURRENT FACTORY ALARM

Note: You must re-start WIS Alarm Consumer service whenever you make changes in the WIS Factory Alarm Manager.

### No History Factory Alarms when WIS and InTouch Viewer are on the Same Node and the Alarm DB Logger Manager is Running as a Windows Service

### Overview

In InTouch 10.1 SP 3 Patch 01, Alarm DB Logger Manager can run as a Windows service. When this is the case, WIS cannot obtain the History Factory Alarms if you don't apply the workaround in this section (Figure 10 below).

| NewLocalAlarm                   |                                                                                             |
|---------------------------------|---------------------------------------------------------------------------------------------|
| Current<br>History<br>Configure | No Alarm records<br>No alarm records have been found with your current alarm configuration. |

#### FIGURE 10: NO HISTORY ALARMS

### Workaround

The workaround for this scenario is to use the same procedure to retrieve the AlarmMgr10.2.149.19 process address/source, then to include the IP address in the Alarm DB Logger Manager settings. See the previous section for details about capturing the process' IP address.

#### To Assign the IP Address into Alarm DB Logger Manager's Alarm Query

- 1. Click Start > All Programs > Alarm DB Logger Manager.
- 2. Click Settings, then Next.
- 3. Include the IP address in the Alarm DB Logger Alarm Query (Figure 11 below).

| (doily blocdills |            |                     |     |
|------------------|------------|---------------------|-----|
| Alarm State      | All        | Erom Priority       | 1   |
| Query Type       | Historical | <u>I</u> o Priority | 999 |
| -                |            |                     |     |

FIGURE 11: ASSIGN THE IP ADDRESS TO THE ALARM QUERY STRING

2. Click Next.

3. Ensure the Running Logger As option is set to Windows Service. This will start Alarm DB Logger Manager as windows service.

Troubleshooting Wonderware Information Server (WIS)

| - | - Remained agent As  | - Minnellanaarii |
|---|----------------------|------------------|
|   | Hunning Logger As    | Miscellaneous    |
| _ | Windows Service      | ✓ Log Events     |
|   | C Normal application |                  |
|   | Performance Tuning   |                  |
|   | 100                  |                  |

FIGURE 12: ENSURE WONDERWARE ALARM LOGGER SERVICE RUNS AS WINDOWS SERVICE

- 4. Click Finish.
- 5. Include the IP Address in the WIS Distributed Alarm Query.

| Alarm         | <b>Alarm Configuration</b>                                                                          |                                           |                              |
|---------------|----------------------------------------------------------------------------------------------------|-------------------------------------------|------------------------------|
| Data Provider | Alias <b>*:</b><br>Description:<br>Data Source <b>*:</b><br>Contact Name:<br>Distributed Alarm Quer | NewLocalAlarm AlarmLocal Vicalhost:10.2.1 | ↓<br>149,19\intouchi\$system |
|               | * Required field                                                                                    | Update                                    | Cancel                       |

FIGURE 13: NEW QUERY WITH IP ADDRESS

6. Confirm you can see the History Factory Alarms (Figure 14 below).

| Image:       Image:                                                                                                    | Wonderware - Windows Internet Ex                        | plorer               |                              |               |          |            |           |         |             |          |       |          |              |           |
|----------------------------------------------------------------------------------------------------|---------------------------------------------------------|----------------------|------------------------------|---------------|----------|------------|-----------|---------|-------------|----------|-------|----------|--------------|-----------|
| File Edit Wew Pavortes Tools Help         Wonderware<br>(New Counting)       Wonderware<br>(New Counting)         Customize       Administration         Administration       Administration         Administration       Date // Time         Date // Default View<br>(License Manager)       Default View<br>(Configuration)         Date // Default View<br>(Default View)       Administration         Date // Default View<br>(Default View)       Administration         Date // Default View<br>(Default View)       Acknowledged         Date // Default View<br>(Default View)       Acknowledged         Date // Default View<br>(Default 9/2/18 PM Bactor Reacting)       Match // New Configuration         Date // Different Paid       Date // Different Paid       User Manager         Date // Different Paid       Date // Different Paid       Date // Different Paid         Date // Different Paid       Date // Different Paid       Reacting Paid Paid Paid Paid Paid Paid Paid Paid                                                                                                    | S Vinderw                                               | vare/useng/main/defa | - Q                          | * × 🎯 Wonderw | lare     | × 30       | alhost    |         |             |          |       |          |              |           |
| Definition       Anne       State       Priority       Line       Control       Control       Priority       Line       Control       Control       <                                                                                                    | File Edit View Favorites Tools H                        | ielp                 |                              |               |          |            |           |         |             |          |       |          |              |           |
| Cutands Paid         X         NewLocalAlarm           System         Current         Default View           Administration         Application Manager         Default View           User Manager         Default View           District         Time         Group         Name         State         Priority         Linit         Operator         Comments           District         State         Time         Group         Name         State         Priority         Linit         Operator         Comments           District         State         Time         Group         Name         State         Priority         Linit         Operator         Comments           District         Time         Group         Name         Rescore         Rescore         State         Viewel         Name         Rescore temp           Multiview Manager         9/5/2011         9:02:08 PM         Rescore         Rescore         Rescore tewel         Name         State         1         100         Name         Rescore lewel           9/5/2011         9:01:45 PM         Rescore         Rescore         Rescore Rescore lewel         Nack_AIM         Name         Name         Rescore lewel         1         100         Nam                                                                                                    | Wordenies Won                                           | FORMATIC             | ON SERV                      | ER            |          |            |           |         |             |          |       |          |              |           |
| Launch Pad         NewtocalAlarm           System         NewtocalAlarm           Administration         Application Manager         Deftul View           User Manager         Deftul View           Detrail Configuration         Name         State           Portal Configuration         Date         Time         Group         Name         State           Portal Configuration         Stote View         Name         State         State         State           MultiView Manager         Portal Configuration         Stote View         State         Steaking         State         State         <                                                                                                    | Customize                                               |                      |                              |               |          |            |           |         |             |          |       | 6        | Home   🧟     | Help      |
| System         Opfinizity allon         Opfinizity allon                                                                                                    | Launch Pad ×                                            | NewLocalAlar         |                              |               |          |            |           |         |             |          |       |          |              |           |
| <ul> <li>Administration</li> <li>Administration</li> <li>Application Manager</li> <li>User Manager</li> <li>User Manager</li> <li>User Manager</li> <li>User Manager</li> <li>Dota Source Manager</li> <li>Portal Configuration</li> <li>Portal Configuration</li> <li>Data Source Manager</li> <li>Multiver Manager</li> <li>Portal Configuration</li> <li>Potat Source Manager</li> <li>Portal Configuration</li> <li>Potat Source Manager</li> <li>Portal Configuration</li> <li>Potat Source Manager</li> <li>Potat Source Manager</li> <li>Pactory Alarm Manager</li> <li>Process Graphics</li> <li>Porcess Graphics</li> <li>Process Graphics</li> <li>Process Graphics</li></ul>                                                                                                    | System                                                  |                      |                              |               |          |            |           |         |             |          |       |          |              |           |
| Dote         V         Time         Group         Name         State         Type         Value         Priority         Limit         Operator         Comments           Portal Configuration         9/3/2011         9/0218 PM         ReactTemp         UNACK_ALM         H1         101         1         100         None         ReactTemp           Data Source Manager         9/02/001         9/02/008 PM         Saystem         SteakeMar         Saystem         SteakeMar         Saystem         SteakeMar         Saystem         SteakeMar         Saystem         SteakeMar         Saystem         SteakeMar         Saystem         SteakeMar         Saystem         SteakeMar         Saystem         SteakeMar         Saystem         SteakeMar         Saystem         SteakeMar         Saystem         SteakeMar         Saystem         SteakeMar         No.CK_ALM         H1         1100         None         Reactor/seel           9/3/2011         9/01/45 PM         Reactor         Reactor         Reactor         Saystem         SteakeMar         Saystem         SteakeMar         Saystem         SteakeMar         Saystem         SteakeMar         Saystem         SteakeMar         Saystem         SteakeMar         Saystem         Steaketor         Reactor seel         Sa                                                                                                    | Administration     Application Manager     User Manager | History<br>Configure | Default View<br>Color Legend | Acknow        | wledged  | Unacknow   | edged     | Returne | d to Normal |          | (33)  | 63 Ø     |              | (E1)      |
| Portal Configuration         91/2011         9:02:18 PM         React memory         UNACK_ALM         H1         101         1         100         None         Reactorem           Data Source Manager         91/2011         9:02:08 PM         85ystem         SNextiewed         UNACK_ALM         H1         1800         None         NewAltern           Multiview Manager         91/2011         9:02:08 PM         Reactor         Reactore         UNACK_ALM         H1         1800         None         NewAltern ison           Pactory Alarm Manager         91/2011         9:01:49 PM         Reactor         Reactorem         UNACK_KTN         VO         200         1         200         None         Reactor ison           Pactory Alarm Manager         91/2011         9:01:45 PM         Reactor         Reactorem         UNACK_KTN         H1         95.4         1         100         None         Reactor ison           VimXML Exporter         91/2011         9:01:45 PM         Reactor         Reactorem         UNACK_ALM         H1         155         1         200         None         Reactor ison           VimXML Exporter         91/2011         9:01:35 PM         Reactor         Reactor         Reactorem         UNACK_ALM         H11 <td>License Manager</td> <td></td> <td>Date 7</td> <td>Time</td> <td>Group</td> <td>Name</td> <td>State</td> <td>Type</td> <td>Value</td> <td>Priority</td> <td>Limit</td> <td>Operator</td> <td>Comment</td> <td>ts .</td>                                                                                                    | License Manager                                         |                      | Date 7                       | Time          | Group    | Name       | State     | Type    | Value       | Priority | Limit | Operator | Comment      | ts .      |
| Poilain Collinguistion         9/2/2011         9/02/08 PM         85/stm         Steaklarm         SYST         DN         995         DFF         None         NewAlarm           Data Source Manager         9/2/2011         9/02/08 PM         Reactor         Reactor         Reactor         Not CK_ALM         H         1850         1         1500         None         Reactor level           Pactory Alarm Manager         9/2/2011         9/01/45 PM         Reactor         Reactor         SVST         0/F         995         0/A         None         Reactor level           Panel Manager         9/2/2011         9/01/45 PM         Reactor         Reactor         SVST         0/F         995         0/A         None         Reactor level           VM:N-ML Exporter         9/2/2011         9/01/45 PM         Reactor         Reactor         Reactor         Reactor         None         Reactor level           Documentation         9/2/2011         9/01/26 PM         Reactor         Reactor         Reactor         Reactor level         NoACK_ALM         H1         127.9         1         100         None         Reactor level           9/2/2011         9/01/26 PM         Reactor         Reactor         Reactor Reactured         NAACK_ALM                                                                                                    | Restal Configuration                                    |                      | 9/5/2011                     | 9:02:18 PM    | Reactor  | ReactTemp  | UNACK_ALM | HI      | 101         | 1        | 100   | None     | Reactor tem  | 1.p       |
| Data Source Manager         9/5/2011         9:02:08 PM         Reactor         Reactine W         UNACK_ALM         H1         1850         1         1800         None         Reactorewel           Multiview Manager         9/5/2011         9:02:08 PM         Reactor         Reactine W         UNACK_ALM         H1         1850         1         1800         None         Reactorewel           Patcory Alarm Manager         9/5/2011         9:01:49 PM         System         System         System         System         System         System         System         Pf         99.4         1         100         None         Reactorewel           Win-XML Exporter         9/5/2011         9:01:45 PM         Reactor         Reactor         Reactor         Reactor         Reactor         Reactor         Reactor         Reactor         None         Reactor level           Documentation         9/5/2011         9:01:25 PM         Reactor         Reactor         Reactor         Reactor         Reactor         Reactor         Reactor         Reactor         Reactor         Reactor         None         Reactor level           Documentation         9/5/2011         9:01:25 PM         Reactor         Reactor         Reactor         Reactor level         Reacto                                                                                                    |                                                         |                      | 9/5/2011                     | 9:02:08 PM    | \$System | \$NewAlarm |           | SYST    | ON          | 999      | OFF   | None     | NeuAlarm     |           |
| Multiview Manager         9//2011         9:01:49 PM         Reactor         Reactive Reactive Reactive UNACK_RTN         U.O         200         1         200         None         Reactor Reactor Reactive UNACK_RTN         U.O         200         1         200         None         Reactor Reactor Reactive UNACK_RTN         U.O         200         1         200         None         Reactor Reactor Reactive UNACK_RTN         HI         99.4         1         100         None         Reactor temp           0         Win-XML Exporter         9/3/2011         9:01:45 PM         Reactor Reactive UNACK_RTN         HI         99.4         1         0.0         None         Reactor temp           9/3/2011         9:01:45 PM         Reactor         Reactor Reactive UNACK_ATM         HI         1.55         1         200         None         Reactor temp           9/3/2011         9:01:25 PM         Reactor         Reactor Reactive UNACK_ATM         HI         127.5         1         1.00         None         Reactor temp           9/3/2011         9:01:21 PM         Reactor         Reactor Reactive UNACK_ATM         HI         131         1         100         None         Reactor temp           9/3/2011         9:01:01 PM         Reactor Reactive UNACK_ATM         HI </td <td>Data Source Manager</td> <td></td> <td>9/5/2011</td> <td>9:02:08 PM</td> <td>Reactor</td> <td>ReactLevel</td> <td>UNACK_ALM</td> <td>HI</td> <td>1850</td> <td>1</td> <td>1800</td> <td>None</td> <td>Reactor leve</td> <td>el</td>                                                                                                    | Data Source Manager                                     |                      | 9/5/2011                     | 9:02:08 PM    | Reactor  | ReactLevel | UNACK_ALM | HI      | 1850        | 1        | 1800  | None     | Reactor leve | el        |
| Practory Alarm Manager         9/3/2011         9:01:49 PM         Sys         Sys         OFF         999         ON         None         Newlam           Panel Manager         9/3/2011         9:01:45 PM         Reactor         Reactime         UNACK_KTN         11         924         1         000         None         Reactor memory           Win:XML Exporter         9/3/2011         9:01:45 PM         Reactor         Reactime         UNACK_KTN         11         125         1         200         None         Reactor level           Documentation         9/3/2011         9:01:25 PM         Reactor         Reactime         UNACK_KTN         11         175         1         100         None         Reactor level           Documentation         9/3/2011         9:01:25 PM         Reactor         Reactor         Reactor         Reactor mounts         100         None         Reactor level           Table Weaver Manager         9/3/2011         9:01:12 PM         Reactor         Reactor         Startime         Startime         None         Reactor temp           9/3/2011         9:01:01 PM         Reactor         Reactor         Reactor         Startime         Startime         Startime         Startime         Startime <td< td=""><td>MultiView Manager</td><td></td><td>9/5/2011</td><td>9:01:49 PM</td><td>Reactor</td><td>ReactLevel</td><td>UNACK_RTN</td><td>LO</td><td>200</td><td>1</td><td>200</td><td>None</td><td>Reactor leve</td><td>el</td></td<>                                                                                                    | MultiView Manager                                       |                      | 9/5/2011                     | 9:01:49 PM    | Reactor  | ReactLevel | UNACK_RTN | LO      | 200         | 1        | 200   | None     | Reactor leve | el        |
| Panel Manager         9/3/2011         9:01:45 PM         Reactor         Reactor                                                                                                    | Factory Alarm Manager                                   |                      | 9/5/2011                     | 9:01:49 PM    | \$System | \$NewAlarm |           | SYST    | OFF         | 999      | ON    | None     | NewAlarm     |           |
| 9/3/2011         9/01/35 PM         Resctor         Resctor                                                                                                    | Papel Manager                                           |                      | 9/5/2011                     | 9:01:45 PM    | Reactor  | ReactTemp  | UNACK_RTN | HI      | 99.4        | 1        | 100   | None     | Reactor terr | ip'       |
| Documentation         9/3/2011         9:01:25 PM         Reactor         Reactor                                                                                                    | Win MMI Exception                                       |                      | 9/5/2011                     | 9:01:45 PM    | Reactor  | ReactLevel | UNACK_ALM | LO      | 155         | 1        | 200   | None     | Reactor leve | el :      |
| Documentation         9/5/2011         9:01:23 PM         Resctor         Reacture         UNACK_ATM         HI         1775         1         1600         None         Reactor level           I Table Weaver Manager         9/5/2011         9:01:22 PM         Reactor         Reactire         UNACK_ATM         HI         101         1         1000         None         Reactor level           9/5/2011         9:01:22 PM         Reactor         Reactire         UNACK_ALM         HI         101         1         100         None         Reactor temp           9/5/2011         9:01:01 PM         Reactor         Reactor         SVST         0X         S99         0Fr         None         Reactor temp           9/5/2011         9:01:01 PM         Reactor         Reactor         Reactor         SVST         0X         S99         0Fr         None         Reactor temp           0.tocalalarm         9/5/2011         9:00:43 PM         Reactor         Reactor         Reactor         Reactor         Reactor         Reactor level           0.tocalalarm         9/5/2011         9:00:43 PM         Reactor         Reactor         Reactor         Reactor         Reactor         Reactor         Reactor         Reactor         Reactor </td <td></td> <td></td> <td>9/5/2011</td> <td>9:01:26 PM</td> <td>Reactor</td> <td>ReactTemp</td> <td>UNACK_ALM</td> <td>HI</td> <td>179.9</td> <td>1</td> <td>100</td> <td>None</td> <td>Reactor tem</td> <td>P</td>                                                                                                    |                                                         |                      | 9/5/2011                     | 9:01:26 PM    | Reactor  | ReactTemp  | UNACK_ALM | HI      | 179.9       | 1        | 100   | None     | Reactor tem  | P         |
| Diable Weaver Manager         97/2011         9/01/21 PM         React Reactine         UNACK_ALM         HNI         B1         1         100         None         Reactoremp           D ArchestrA Web Exporter         97/2011         9/01/21 PM         Reactor exporter         97/2011         9/01/21 PM         Reactor exporter         97/2011         101/2 PM         Reactor exporter         97/2011         9/01/21 PM         Reactor exporter         97/2011         9/01/21 PM         Reactor exporter         97/2011         9/01/21 PM         Reactor exporter         97/2011         9/01/21 PM         Reactor exporter         97/2011         9/01/21 PM         Reactor exporter         97/2011         9/01/21 PM         Reactor exporter         97/2011         9/01/21 PM         Reactor exporter         97/2011         9/01/21 PM         Reactor exporter         97/2011         9/01/21 PM         Reactor exporter         97/2011         9/01/21 PM         Reactor exporter         97/2011         9/01/21 PM         Reactor exporter         9/01/21 PM         Reactor exporter         97/2011         9/01/21 PM         Reactor exporter         9/20/201         1200         None         Reactor exporter           D LocalAlarm         9/2/2011         9/00/20 PM         Reactor exporter         9/20/201         1200         None         Reac                                                                                                    | Documentation                                           |                      | 9/5/2011                     | 9:01:25 PM    | Reactor  | ReactLevel | UNACK_RTN | HI      | 1775        | 1        | 1800  | None     | Reactor leve | el        |
| ArchestrA Web Exporter         9/3/2011         9:01:12 PM         Reactire ReactTemp         UNACK_ALM         HI         101         1         100         None         Reactor temp           Process Graphics         9/3/2011         9:01:01 PM         Striem         Striem                                                                                                    | Table Weaver Manager                                    |                      | 9/5/2011                     | 9:01:21 PM    | Reactor  | ReactTemp  | UNACK_ALM | HIHI    | 181         | 1        | 180   | None     | Reactor tem  | i p       |
| Process Graphics         9/2/2011         9/01/01 FM         System         StewAlam         SYST         OA         593         OFF         None         NexeMam           Process Graphics         9/2/2011         9/01/01 FM         Skystem         StewAlam         SYST         OA         593         OFF         None         NexeMam           Diocalajarm         9/2/2011         9/00/43 PM         Reactore Reactive/UNACK_AIM         UNACK_AIM         LO         200         1         200         None         Reactor level           Diocalajarm         9/2/2011         9/00/43 PM         Reactor         Reactive/UNACK_RTN         LO         200         1         200         None         Reactor level           MemoteAlarm         9/2/2011         9/00/43 PM         Reactor         Reactive/UNACK_RTN         1         9/4         1         100         None         Reactor level                                                                                                    | ArchestrA Web Exporter                                  |                      | 9/5/2011                     | 9:01:12 PM    | Reactor  | ReactTemp  | UNACK_ALM | HI      | 101         | 1        | 100   | None     | Reactor terr | P         |
| Process strapmics         97/2011         9:00:01 PM         Reactor         Reacture         UNACK_ALM         H1         1850         1         1800         None         Reactorievel           C Factory Alarms         97/2011         9:00:43 PM         Resctor         Reacturevel         UNACK_ALM         H1         1850         1         1800         None         Reactorievel           D tocalAlarm         97/2011         9:00:43 PM         Starturevel         UNACK_KITM         H1         1850         None         Reactorievel           D tocalAlarm         97/2011         9:00:43 PM         Starturevel         NACK_KITM         H1         99.0         None         NewAlarm           GremoteAlarm         97/2011         9:00:38 PM         Reactor         ReactTemo         UNACK_KITM         H1         100         None         Reactor level           0         CurrentAlarm         97/2011         9:00:38 PM         Reactor         ReactTemo         UNACK_ALM         L0         155         1         00         None         Reactor level           9/5/2011         9:00:19 PM         Reactor         Reactiftered         UNACK_KITM         H1         1757         1         1800         None         Reactor level                                                                                                    | E Process Complies                                      |                      | 9/5/2011                     | 9:01:01 PM    | \$5ystem | SNevoAlarm |           | SYST    | ON          | 599      | OFF   | None     | NewAlarm     |           |
| Display         Pactory Alarms         97/2011         9100143 PM         Reactory Reactive VACK_NTN         CO         200         1         200         None         Reactory Reactories           LocalAlarm         97/2011         9100143 PM         System         System         <                                                                                                    | El Process Graphics                                     |                      | 9/5/2011                     | 9:01:01 PM    | Reactor  | ReactLevel | UNACK_ALM | HI      | 1850        | 1        | 1800  | None     | Reactor leve | 81.<br>   |
| LocalAlarm         Syl/2011         9:00:43 PM         System         ShewAlarm         System         OPF         999         ON         None         NewAlarm           RemoteAlarm         9/5/2011         9:00:39 PM         Reactor         Reactime         UNACK_RTN         11         99.4         1         100         None         Reactor temp           0. CurrentAlarm         9/5/2011         9:00:30 PM         Reactor         Reactime         UNACK_ALM         10         15         1         200         None         Reactor temp           9/5/2011         9:00:20 PM         Reactor         Reactive         UNACK_ALM         10         15         1         200         None         Reactor temp           9/5/2011         9:00:20 PM         Reactor         Reactor Reactive         UNACK_ALM         HI         179.9         1         100         None         Reactor temp           9/5/2011         9:00:19 PM         Reactor         Reactor Reactive         UNACK_ATM         HI         177.5         1         1800         None         Reactor level                                                                                                    | E Factory Alarms                                        |                      | 9/5/2011                     | 9:00:43 PM    | Reactor  | ReactLevel | UNACK_RTN | LO      | 200         | 1        | 200   | None     | Reactor leve | #1"       |
| RemoteAlarm         97/2011         9100139 MR         Reactor         Reactor                                                                                                    | LocalAlarm                                              |                      | 9/5/2011                     | 9:00:43 PM    | \$5ystem | \$NewAlarm |           | SYST    | OFF         | 999      | ON    | None     | Nevélarm     |           |
| CurrentAlarm         9/3/2011         9/00/201 PM         Reactor         Reactor         0.0         1.5.5         1.         200         None         Reactor level           NewLocalAlarm         9/5/2011         9:00/20 PM         Reactor         Reactor         Reactor         Reactor         None         Reactor level           9/5/2011         9:00/20 PM         Reactor         Reactor         Reactor         Reactor         None         Reactor level                                                                                                    | RemoteAlarm                                             |                      | 9/5/2011                     | 9100139 PM    | Reactor  | Reactiemp  | UNACK_RIN | nt      | 99.4        | 1.8      | 100   | none     | Reactorten   | i p       |
| NewLocalAlarm         Provide me         Newcore         Reactor Reactive         UNACK_ALM         PL         129-9         3         100         Reactor Reactor Rea | CurrentAlarm                                            |                      | 9/5/2011                     | 9100138 PM    | Reactor  | ReactLevel | UNACK_ALM | LO      | 100         | 1        | 200   | None     | Reactor leve | 85.       |
| ZUDIAUTE DIVULUE PHI RESCUE REACTEVEL UNACK_KIN HI 1773 1 1600 None Reactorievel                                                                                                    | Newl ocalAlarm                                          |                      | 9/5/2011                     | 9:00:19 PM    | Reactor  | Reactlemp  | UNACY PTN | UT      | 1775        |          | 1800  | Need     | Reactor ten  | 97.<br>al |
| DISTORY DADIES DU DAVIES DAVIES AND UTIL 101 1 100 Non Development                                                                                                    |                                                         |                      | 0/5/2011                     | 0.00.14 PM    | Reactor  | ReactLevel | UNACK ATM | UTUT.   | 101         |          | 1000  | Nere     | Reactor levi |           |

FIGURE 14: HISTORY FACTORY ALARMS FROM ALARM DB LOGGER MANAGER (RUNNING AS WINDOWS SERVICE)

Note: If you still don't see the History Factory Alarms after completing the workarounds, contact Wonderware Technical Support for further troubleshooting.

### Conclusion

Microsoft Windows 2008 (and Vista and Windows 7.0) includes the Session O Isolation mechanism, which causes WIS Factory Alarms to work incorrectly in some scenarios. Using the workaround procedure in this Tech Note, you should be able to restore the alarms to WIS.

# References

- Tech Note 786 Troubleshooting Wonderware Information Server (WIS) Part One: HTTP Error 500
- Tech Note 790 Troubleshooting Wonderware Information Server (WIS) Part Two: Factory Alarms

#### E. Xu and K. Nourbakhsh

Tech Notes are published occasionally by Wonderware Technical Support. Publisher: Invensys Systems, Inc., 26561 Rancho Parkway South, Lake Forest, CA 92630. There is also technical information on our software products at Wonderware Technical Support.

For technical support questions, send an e-mail to wwsupport@invensys.com.

# Back to top

©2011 Invensys Systems, Inc. All rights reserved. No part of the material protected by this copyright may be reproduced or utilized in any form or by any means, electronic or mechanical, including photocopying, recording, broadcasting, or by anyinformation storage and retrieval system, without permission in writing from Invensys Systems, Inc. Terms of Use.